# Faculty of Graduate Studies and Research – Graduate Admissions System Applicant Portal

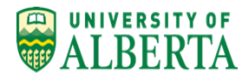

**Quick Reference** 

#### **Accessing the Applicant Portal**

| Portal Login           |
|------------------------|
| UserName/Email Address |
| Password               |
| LOGIN >>               |

#### Forgot your password?

Update

Enter the same Email Address and Password used in the Login Screen on the Application Form.

### **Monitor Application Review Progress**

- 1. Application is submitted
- 2. Application is being pre-screened
- 3. Application is sent to Reviewers to rate the application
- 4. Admit/Reject decision has been made

| Application Status: Application Submitted |  |
|-------------------------------------------|--|
|                                           |  |
|                                           |  |
| Application Status: Pre-screening         |  |
|                                           |  |
|                                           |  |
| Application Status: Under Review          |  |
|                                           |  |
|                                           |  |

Application Status: Decision

## **Update Contact Information (Address, Telephone Numbers, Email Address)**

| Personal Details | Address Line 1*             | Test Test 55               |
|------------------|-----------------------------|----------------------------|
|                  | Address Line 2              | Address Line 2             |
|                  | Address Line 3              | Address Line 3             |
|                  | City/Town* 😧                | Edmonton                   |
|                  | Country*                    | Canada                     |
|                  | Province/State*             | Alberta                    |
|                  | Postcode/Zip Code*          | T5X2E7                     |
|                  | Primary Telephone Number* 😧 | 780-457-0098               |
|                  | Alternate Telephone Number  | Alternate Telephone Number |
|                  | Email Address*              | bdmisita@shaw.ca           |
|                  |                             | << BACK SAVE               |
|                  |                             | K DAUK JATE                |
|                  |                             |                            |

### **Provide Required Documentation**

| Show Details | Additional Documents Required                                                    |             |
|--------------|----------------------------------------------------------------------------------|-------------|
| ·)           | Transcript/Marksheet Original Language                                           | DELETE FILE |
|              | test degree ///                                                                  |             |
|              | Northern Alberta Inst of Technology, Edmonton, AB<br>Pending<br>Transcript 1.pdf |             |
|              | Transcript/Markshoot English Translation                                         |             |
|              | test degree 777                                                                  | UPLOAD FILE |
|              | Northern Alberta Inst of Technology, Edmonton, AB                                |             |
|              | Incomplete                                                                       |             |
|              | Degree Certificate Original Language                                             |             |
|              | test degree 777                                                                  |             |
|              | Northern Alberta Inst of Technology, Edmonton, AB                                |             |
|              | Personal Statement 1.pdf                                                         |             |
|              | Degree Certificate English Translation                                           | DELETE FILE |
|              | test degree 777                                                                  |             |
|              | Northern Alberta Inst of Technology, Edmonton, AB                                |             |
|              | Personal Statement 2.pdf                                                         |             |

- Document status = "Pending". The most current document was uploaded but not yet been marked as Passed or Failed. Applicant can replace the document.
- 2. Document status = "Incomplete". Document was not uploaded yet.
- Document status = "Complete". Document was marked as Passed.
- Document status = "Action Required". Document was marked as Failed. Applicant can replace the document.

#### Send Request to Add New or Replace Existing Referee Request a new Referee REQUEST A NEW REFEREE se enter the details of the referee you wish to add below The new referee will be sent an email which will grant them access to the referee portal to submit their reference. If you opt to replace a referee they will also be emailed informing them that they are no longer required to submit a reference and their access to the portal will be deactivated Name\* Academic rank / Job title\* 0 Company/Organisation Relationship to applicant /Institution name Contact Telephone Number Email address\* 0 Type of reference\* Will this referee replace an Yes No isting referee? **Referee to Replace** Replace which referee?\* Please Select . EXIT SUBMIT REQUEST

- 1. Request can be sent only before department makes its Admit/Reject decision and only for Referees that have not already submitted the reference.
- 2. Request is sent to Department.
- Department will approve or reject the request. Note: There are three extra spots for addition or replacement. Each request takes one spot regardless if approved or rejected.

| -                | Contact Us                                                                                                 |  |
|------------------|----------------------------------------------------------------------------------------------------|--|
| ORAW APPLICATION | You may use this form to send a message to us.<br>Your email address*<br>Message subject*<br>Message text* |  |
|                  |                                                                                                    |  |

The request to withdraw application can be sent only before the offer letter is sent out to Applicant (for admitted applications) OR before the Department makes a decision to reject the application.

| View Admiss                                                                                                    | ion Decision                                                                                                    |                                            |                                                            |                 |                        |        |
|----------------------------------------------------------------------------------------------------|----------------------------------------------------------------------------------------------------|--------------------------------------------|------------------------------------------------------------|-----------------|------------------------|--------|
| Decision: Pending                                                                                                    | Decision: Uncondit                                                                                                    | ional Offer                                | Decision: Conditi                                          | onal Offer      | Decision: Reject       |        |
| Decision status mu<br>"Unconditional Offe                                                                                                    | st be one of the followin<br>er", "Reject".                                                                                              | gs: "Pending"                              | (the decision has n                                        | ot been made    | yet), "Conditional Of  | fer",  |
| View Admit C                                                                                                    | ffer Details and                                                                                                    | Respond                                    | l to Offer (Ac                                             | cept or D       | ecline)                |        |
| A FGSR                                                                                                    | May 11, 2016 at 14:20 pm                                                                                                    | Officia                                    | Admission Notification                                     |                 |                        | Read   |
| From:<br>FGSR                                                                                                    | Received:<br>11/Mey/2016<br>15/Aug/2016                                                                                                  | Subject:<br>Official Admission Notificatio |                                                            |                 |                        |        |
| Official Admission Letter Univer                                                                                                    | sity of Alberta                                                                                                    |                                            |                                                            |                 |                        |        |
| I am pleased to inform you that your official admission<br>For International students, the Citizenship and Immigra                                                                                                    | after to the Faculty of Graduate Studies and Research at the University of<br>ion Canada Student Information form will also be included. | f Alberta has been generated and can be f  | and within the My Applications section of the applicant po | ortal           |                        |        |
| Contact your Department directly if you have questions                                                                                                    | about financial assistance, scholarships, or teaching and research assista                                                               | ntships.                                   |                                                            |                 |                        |        |
| Congruinalizations on your acceptance and best withhes in<br>Dealard Advances<br>Taking of Dealard Edites & Research<br>2-32 Third and<br>University of Aster<br>Elements A 170 021<br>Elements A 170 021<br>Elements A 170 021<br>Elements A 170 020<br>Elements A 170 020 | your graduate program.                                                                                                    |                                            |                                                            |                 |                        |        |
| Intray «Previous Next>>                                                                                                    |                                                                                                    |                                            |                                                            |                 |                        |        |
| Respond to Offer                                                                                                    | A Download Offer                                                                                                    |                                            |                                                            |                 |                        |        |
|                                                                                                    |                                                                                                    |                                            |                                                            |                 |                        |        |
| Offer Details                                                                                                    |                                                                                                    |                                            |                                                            |                 |                        |        |
| Admissions Numb                                                                                                    | ar: 16002051                                                                                                    |                                            |                                                            |                 |                        |        |
| Student ID Numb                                                                                                    | r.<br>Master of                                                                                                    | Arts (Crse) in Drama - Full Tim            |                                                            |                 |                        |        |
| Starting:                                                                                                    | Septembe                                                                                                    | r 2016                                     |                                                            |                 |                        |        |
| Department:                                                                                                    | Drama                                                                                                    |                                            |                                                            |                 |                        |        |
| Decision:                                                                                                    | Unconditio                                                                                                    | nal Offer                                  |                                                            |                 |                        |        |
| You may choose whether you wish to                                                                                                    | accept or decline this offer, then click 'Confirm' to c                                                                                  | onfirm this. If you do not wish t          | o confirm your response at this time, plea                 | ase go 'Back' . |                        |        |
| If you have any questions regarding y                                                                                                    | our offer, please contact us and give further details:                                                                                   | CONTACT US                                 |                                                            |                 |                        |        |
| Response                                                                                                    |                                                                                                    |                                            |                                                            |                 |                        |        |
| Do you wish to ac                                                                                                    | ept or decline this offer?*                                                                                                    |                                            | Accept the offer   Accept the offer Decline the offer      |                 |                        |        |
|                                                                                                    |                                                                                                    | << BACK                                    | CONFIRM                                                    |                 |                        |        |
| Offer Expired                                                                                                    |                                                                                                    |                                            |                                                            |                 |                        |        |
|                                                                                                    |                                                                                                    | - UU                                       |                                                            | "O" E ·         | 19 1 11 11 11          |        |
| i the response is no                                                                                                    | t provided by the specifi                                                                                                    | ed the "Respo                              | nse Due Date", the                                         | "Offer Expire   | a" button will be disp | layed. |
|                                                                                                    |                                                                                                    |                                            |                                                            |                 |                        |        |
|                                                                                                    |                                                                                                    |                                            |                                                            |                 |                        |        |
|                                                                                                    |                                                                                                    |                                            |                                                            |                 |                        |        |

| Contact Us |                                                                                                   | Contact Us                                     |                                                                                                    |                                                                                                    |                      |
|------------|---------------------------------------------------------------------------------------------------|------------------------------------------------|----------------------------------------------------------------------------------------------------|----------------------------------------------------------------------------------------------------|----------------------|
|            |                                                                                                   | You may use this form to send a message to us. |                                                                                                    |                                                                                                    |                      |
|            |                                                                                                   | Your email address*                            |                                                                                                    |                                                                                                    |                      |
|            |                                                                                                   | In relation to*                                |                                                                                                    |                                                                                                    |                      |
|            |                                                                                                   | Message subject*                               |                                                                                                    |                                                                                                    |                      |
|            |                                                                                                   | Message text*                                  |                                                                                                    |                                                                                                    |                      |
|            |                                                                                                   |                                                |                                                                                                    |                                                                                                    |                      |
|            |                                                                                                   |                                                |                                                                                                    |                                                                                                    |                      |
|            |                                                                                                   |                                                |                                                                                                    |                                                                                                    |                      |
|            |                                                                                                   |                                                |                                                                                                    |                                                                                                    |                      |
|            |                                                                                                   |                                                |                                                                                                    |                                                                                                    |                      |
|            |                                                                                                   |                                                |                                                                                                    |                                                                                                    |                      |
|            |                                                                                                   |                                                | EXIT S                                                                                                    | END                                                                                                    |                      |
|            |                                                                                                   |                                                | EXIT S                                                                                                    | END                                                                                                    |                      |
| Contact U  | s" to initiate                                                                                    | the messaging with Departmen                   | t, if needed.                                                                                                    | END                                                                                                    |                      |
| Contact U  | s" to initiate                                                                                    | the messaging with Departmen                   | t, if needed.                                                                                                    | IND                                                                                                    |                      |
| Contact U  | s" to initiate<br>Messages                                                                        | the messaging with Departmen                   | t, if needed.                                                                                                    | END                                                                                                    |                      |
| Contact U  | s" to initiate<br>Messages<br>You have 5 mess                                                     | the messaging with Departmen                   | t, if needed.                                                                                                    | ND                                                                                                    |                      |
| Contact U  | S" to initiate<br>Messages<br>You have 5 mess<br>From                                             | the messaging with Departmen                   | EXIT 5<br>t, if needed.<br>Received                                                                                   | Subject                                                                                                    | Action               |
| Contact U  | S" to initiate<br>Messages<br>You have 5 mess<br>From<br>⊇ 00100002053                            | the messaging with Departmen                   | EXIT S<br>t, if needed.<br>Received<br>Sep 26, 2016 at 10:06 am                                                       | Subject<br>Boris test multiple applicants message                                                                                           | Action               |
| Contact U  | S" to initiate<br>Messages<br>You have 5 mess<br>From<br>00100002053<br>GA                        | the messaging with Departmen                   | EXIT 5<br>t, if needed.<br>Received<br>Sep 26, 2016 at 10:06 am<br>Sep 9, 2016 at 12:01 pm                            | Subject<br>Boris test multiple applicants message<br>UAlberta Graduate Admissions Outcome Notification                                      | Action<br>Rea        |
| Contact U  | S" to initiate<br>Messages<br>You have 5 mess<br>From<br>@ 00100002053<br>@ GA<br>@ Gaboris Proje | the messaging with Departmen<br>sages<br>32    | EXIT 5<br>t, if needed.<br>Received<br>Sep 26, 2016 at 10:06 am<br>Sep 9, 2016 at 12:01 pm<br>Sep 9, 2016 at 10:40 am | Subject<br>Boris test multiple applicants message<br>UAlberta Graduate Admissions Outcome Notification<br>Additional Documentation Required | Action<br>Rea<br>Rea |